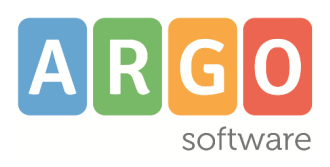

# ATTIVAZIONE OTP (accesso a 2 Fattori)

# Indice generale

| Profilo scuola                                      | .3 |   |
|-----------------------------------------------------|----|---|
| Anagrafica                                          |    | 3 |
| Accesso al Portale Argo con DUE fattori (OTP)       | 5  |   |
| Primo accesso e attivazione del Token sul Cellulare | (  | 6 |
| Recupero OTP                                        |    | 7 |

## **Profilo scuola**

Il menu è visibile solo accedendo con il profilo di Supervisor.

## Anagrafica

La finestra presenta il seguente aspetto e riepiloga nella prima sezione i Dati Anagrafici della scuola e nella seconda le Licenze acquistate.

| MyArgo              |   |
|---------------------|---|
| <br>Gestione utenti |   |
| Profilo Scuola      | ^ |
| Anagrafica          |   |
|                     |   |

Servizi

ANAGRAFICA SCUOLA LICENZE SCUOLA Scuola Codice cliente Codice Ministeriale Codice Fiscale ist1234567 876543210 \*\*\*\*\*TEST Intestazione Città Nome SCUOLA TEST \*\*\*\*\* Ragusa Indirizzo CAP Provincia Telefono Fax Sito web E-Mail D Uso OTP Abilita Spid mail@scuolaxxx.it Disabilitato Abilitato Responsabile per la protezione dei dati (DPO) Email DPO Dirigente Scolastico Paolo Rossi Angela Verdi a.verdi@dpo.scuolaxxx.it

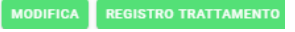

 ANAGRAFICA SCUOLA
 LICENZE SCUOLA

 Licenza
 Descrizione
 Categoria

 WAP
 Albo Pretorio On-Line
 Generale

 SGD
 GECODOC
 Generale

Cliccando sul pulsante **"Modifica"** è possibile cambiare i dei dati anagrafici della scuola. Il codice cliente è assegnato da Argo Software e non è modificabile. La modifica del Codice Ministeriale e del Codice Fiscale viene effettuata solo da Argo Software previa richiesta scritta. Tutti gli altri campi sono, invece, modificabili a piacimento dalla scuola.

I campi "Dirigente Scolastico", "Responsabile per la protezione dei dati (DPO)" e "Recapito DPO", obbligatori in caso di modifica dei dati anagrafici, sono necessari ai fini della redazione del "Registro delle attività di trattamento", come previsto dall'art. 30 del Regolamento UE 2016/679. I suddetti campi consentono, inoltre, alla Argo Software di acquisire in maniera agevole i dati di contatto del Responsabile per la protezione dei dati nominato dalla scuola.

| Dirigente Scolastico<br>Paolo Rossi | × | Responsabile per la protezione dei dati (DPO)<br>Angela Verdi | × | Email DPO<br>a.verdi@dpo.scuolaxxx.it | ×       |
|-------------------------------------|---|---------------------------------------------------------------|---|---------------------------------------|---------|
|                                     |   |                                                               |   |                                       | ANNULLA |

Selezionando **Uso OTP** a ON, viene attivata la modalità di accesso su due passaggi, prima tramite password e quindi con la richiesta di un token numerico generato "al volo" sullo smartphone dell'utente tramite un'app gratuita da installare. Per ulteriori dettagli vedi sotto il paragrafo dell'Accesso a 2 fattori.

Selezionando **Abilita Spid** a ON, viene attivata previa conferma la modalità di accesso agli applicativi tramite Spid . In assenza dell'abilitazione nessun utente della scuola accede agli applicativi tramite SPID .

Per maggiori dettaglio vedi l'apposita GUIDA SPID

Il pulsante "Salva" conferma le modifiche effettuate, mentre "Annulla" consente di tornare indietro senza alcun salvataggio.

# Accesso al Portale Argo con DUE fattori (OTP)

In modalità di accesso Supervisor, modificando i dati del profilo Scuola, è possibile selezionare **Uso OTP** a ON per attivare la modalità di accesso più sicura, **su due fattori.** 

#### Modifica scuola

In questa sezione è possibile modificare l'anagrafica della scuola

| DEM02020                                           | ARGODEMO20                | Codice Ministeriale ARGODEMO20 |                             |        |
|----------------------------------------------------|---------------------------|--------------------------------|-----------------------------|--------|
|                                                    |                           |                                |                             |        |
| ntestazione<br>SCUOLA POLICOMPRENSIVA DIMOSTRATIVA | X ARGO SOFTWARE           | ×                              | Città<br>RAGUSA             | ×      |
|                                                    |                           |                                |                             |        |
| ndirizzo<br>ZONA INDUSTRIALE IIIA FASE             | × 97100                   | ×                              | Provincia<br>RG             | ×      |
|                                                    |                           |                                |                             |        |
| Felefono<br>0932666412                             | × Fax                     |                                | Sito web<br>WWW.PORTALEARGO | ).IT × |
| E-Mail                                             |                           |                                |                             |        |
|                                                    | Abilitato                 |                                |                             |        |
| Dirigente Scolastico                               | Kesponsabile per la prote | zione dei dati (DPO)           | Email DPO                   | ×      |
| DIOL TOSSI                                         | prot. giaili              |                                |                             |        |

Dapprima sarà richiesto l'accesso tramite password e quindi sarà richiesta l'immissione di un codice numerico generato "al volo" dallo smartphone (dell'utente) tramite un'app gratuita da installare.

All'atto del salvataggio di OTP a ON sul profilo della scuola, su tutti i profili degli utenti attivi, questa opzione rimarrà impostata a OFF; solo il supervisor l'avrà impostata a ON di default (non potrà disattivarsela, almeno che non la disattivi nel profilo della scuola).

Il supervisor potrà invece abilitarla/disabilitarla a

piacimento sulle singole utenze cliccando sul pulsante 🦨 e quindi agendo sul pulsante OTP.

| Modifica Utente                                               |                            |
|---------------------------------------------------------------|----------------------------|
| UTENTE ORARIO DI ACCESSO ABILITAZIONI UTENTE                  |                            |
| Utente<br>danila.bianchi.DEM02020                             | (O) Utenza abilitata       |
| Nome X<br>DANILA 6/100                                        | Cognome X<br>BIANCHI 7/100 |
| Codice fiscale                                                | E-mail                     |
| 16/16<br>Data di nascita X 🖬                                  | Data di scadenza           |
| Gestore utenti Disabilitato Modalità non vedente Disabilitato | Abiliato                   |

ANNULLA SALVA

### Primo accesso e attivazione del Token sul Cellulare

1) Quando un qualunque utente **(compreso il supervisor)** accreditato per l'accesso con OTP, farà il primo accesso su un qualunque applicativo o sulla gestione delle utenze del portale, comparirà questa schermata.

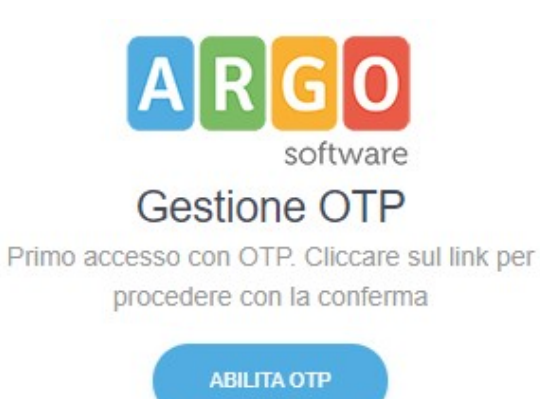

2) Cliccando su *Abilita OTP* compare la schermata di attivazione del token software sullo smartphone.

4) Premete sull'iconcina in alto con il QRCODE

| ea attivazione otp utente                                  |                                                                                                    |
|------------------------------------------------------------|----------------------------------------------------------------------------------------------------|
|                                                            |                                                                                                    |
| Juente<br>SUPERVISOR.DEM02020                              |                                                                                                    |
|                                                            |                                                                                                    |
| lome                                                       | Cognome                                                                                                |
| upervisor                                                  | supervisor                                                                                             |
|                                                            |                                                                                                    |
| TENZIONE: Per la lettura del QRCode e la generazione del c | odici otp occorre scaricare sul proprio smartphone l'app "FreeOTP Authenticator" disponibile ai seguen |

3) Installate sul vostro smartphone (dal play store o app store) l'app gratuita FREE OTP AUTENTICATOR oppure Google authenticator e inquadrate il qr code

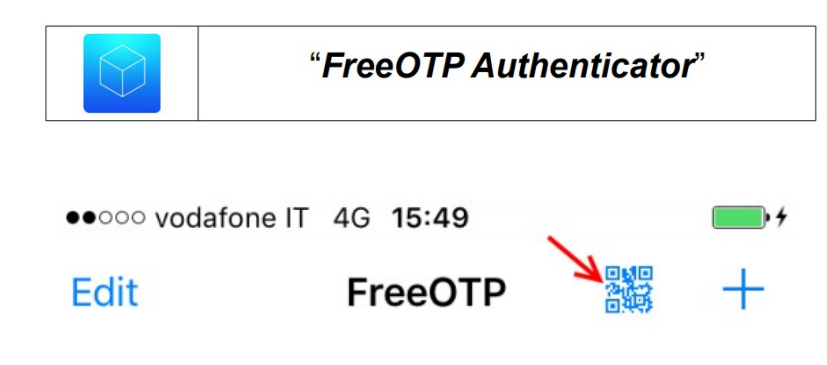

5) Inquadrate con la fotocamera del cellulare il codice a video per creare un token di autenticazione univoco per la vostra utenza.

6) Il token creato sullo smartphone, sarà collegato all'accesso per il vostro utente a tutti gli applicativi Argo; opzionalmente, selezionando il pulsante con i tre puntini, si potrà assegnare all'istanza un "nome" per ricordarsi a quale utente corrisponde, per es. "Antonio Rossi")

7) Premendo a video su **CONTINUA**, vengono richieste le credenziali di accesso standard e successivamente **il** *codice otp* che otterrete premendo sul cellulare in corrispondenza del token prima creato.

Inserisci il codice OTP per proseguire
OTP
I
INVIA
Non puoi inserire il codice OTP?

| Clicon | ami | nor | recettorle |  |
|--------|-----|-----|------------|--|
| Ulluda | uu  | Der | resenanc   |  |

760316

1476280114000@argosoft.it

antonio rossi

8) Usare Il numero otp entro 1 minuto, trascorso il quale scadrà e si dovrà rigenerare.

## **Recupero OTP**

antonio rossi

76200100000@argosoft.it

Nel caso in cui non si riesca a completare il primo accesso è possibile ripetere l'operazione seguendo l'iter per resettare /recuperare il QR code per l'attivazione dell'OTP.

La procedura di reset prevede l'invio di una Email all'indirizzo registrato sull'utente che ne fa richiesta, contenente le istruzioni e i link con cui avviene il recupero del grcode necessario al completamento dell'operazione.

| OTP                              |
|----------------------------------|
| I                                |
| ΙΝΥΙΑ                            |
| Non puoi inserire il codice OTP? |
| Clicca qui per resettarlo.       |

Inserisci il codice OTP per proseguire